# Mise en place du service d'annuaire Active Directory

modification du nom de notre windows server

|         | Propriétés système                                                                                                    | $\times$ |   |
|---------|----------------------------------------------------------------------------------------------------|----------|---|
|         | Modification du nom ou du domaine de l'ordinateur $	imes$ tance                                                                             |          |   |
| 1       | Vous pouvez modifier le nom et l'appartenance de cet<br>ordinateur. Ces modifications peuvent influer sur l'accès aux<br>ressources réseau. |          |   |
|         | Nom de l'ordinateur :                                                                                                    |          |   |
|         | MON-AD S" ou                                                                                                    |          |   |
| eme     | Nom complet de l'ordinateur :<br>MON-AD<br>Membre d'un<br>O Domaine :                                                                       | 1        |   |
| uoi l'e |                                                                                                    |          |   |
| :le se  | Groupe de travail :                                                                                                    |          |   |
|         | WORKGROUP                                                                                                    |          |   |
|         | OK Annuler                                                                                                    |          |   |
|         |                                                                                                    | F        | ı |
| e bc    | OK Annuler Appliqu                                                                                                    | er       |   |
| cal     |                                                                                                    |          |   |

On attribue manuellement l'adresse IP et le DNS selon le cahier des charges

| Propriétés de : Protocole Internet vers                                                                                                    | sion 4 (TCP/IPv4)                                                               | ×              |
|----------------------------------------------------------------------------------------------------|---------------------------------------------------------------------------------|----------------|
| Général                                                                                                    |                                                                                 |                |
| Les paramètres IP peuvent être déter<br>réseau le permet. Sinon, vous devez c<br>appropriés à votre administrateur rése<br>Obtenir une adresse IP automati | minés automatiquement si votre<br>demander les paramètres IP<br>eau.<br>quement |                |
| • Utiliser l'adresse IP suivante :                                                                                                    |                                                                                 |                |
| Adresse IP :                                                                                                    | 192 . 168 . 100 . 10                                                            |                |
| Masque de sous-réseau :                                                                                                    | 255.255.255.0                                                                   |                |
| Passerelle par défaut :                                                                                                    | 192 . 168 . 100 . 1                                                             |                |
| Obtenir les adresses des serveur                                                                                                    | s DNS automatiquement                                                           |                |
| Serveur DNS préféré :                                                                                                    | 8.8.8.8                                                                         |                |
| Serveur DNS auxiliaire :                                                                                                    |                                                                                 | 00.54          |
| Valider les paramètres en quitta                                                                                                    | nt Avancé                                                                       | ENG 05/01/2022 |
|                                                                                                    | OK Annule                                                                       | uler           |

on effectue un ping du serveur vers la passerelle puis du server vers le dns de google (8.8.8.9)

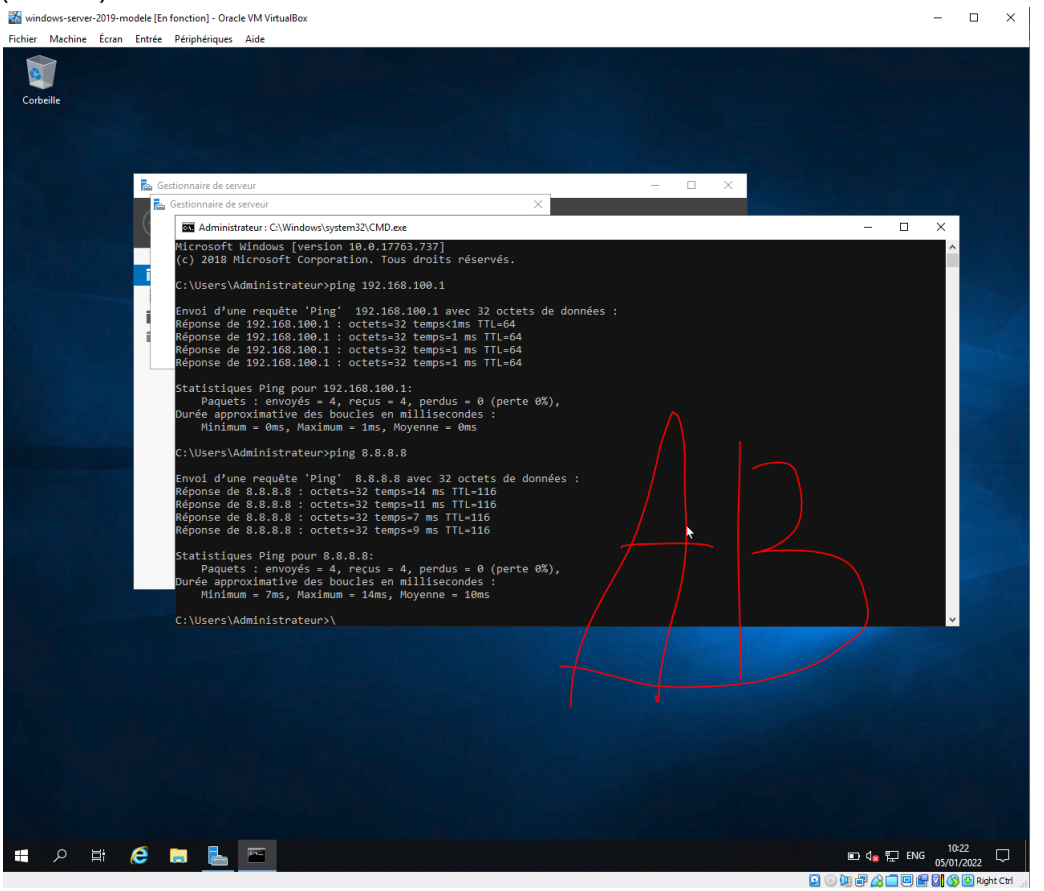

### on mets en place l'active directory

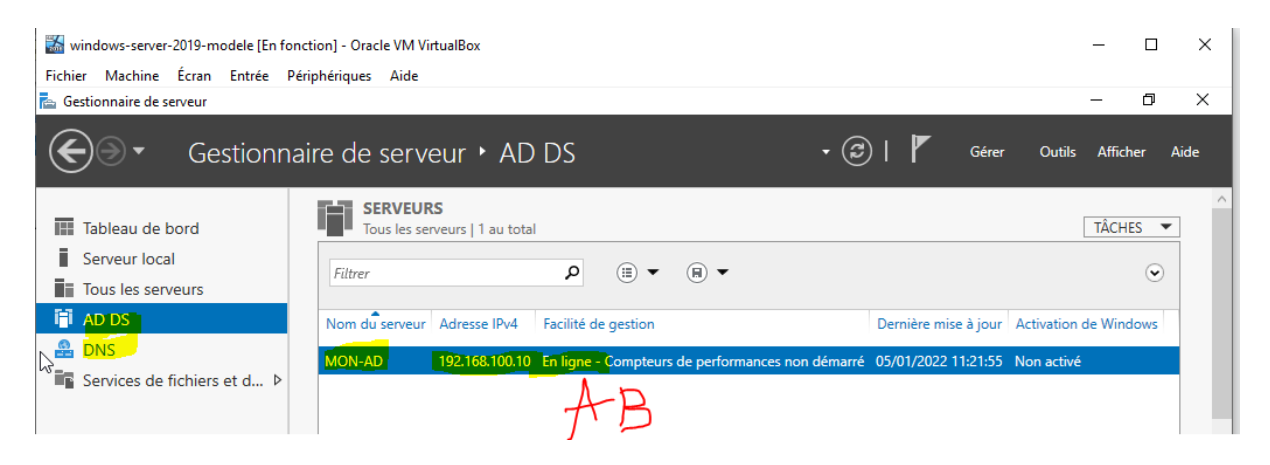

#### modification de stratégie de group

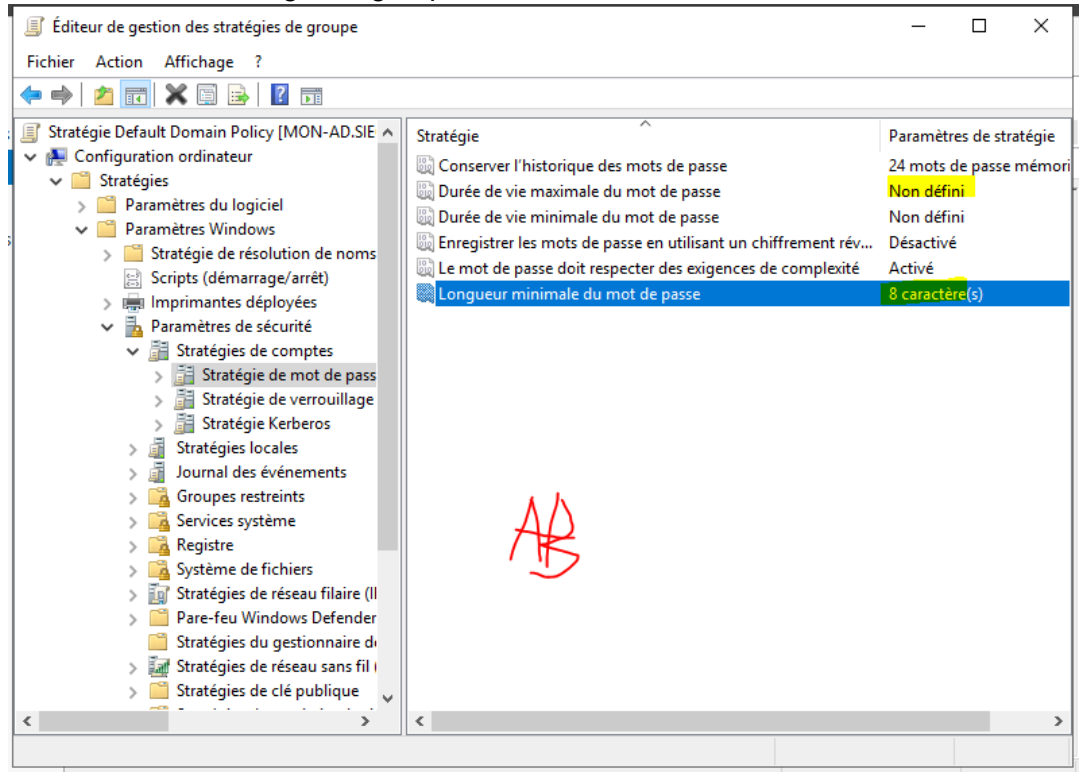

#### on crée un utilisateur AD

| Nouvel objet - Utilisateur                                                 |       |  |  |  |
|----------------------------------------------------------------------------|-------|--|--|--|
| Créer dans : siege.dom 1/Users                                             |       |  |  |  |
| Mot de passe :                                                             |       |  |  |  |
| Confirmer le mot de passe :                                                |       |  |  |  |
| L'utilisateur doit changer le mot de passe à la prochaine ouverture de ses | sion  |  |  |  |
| L'utilisateur ne peut pas changer de mot de passe                          |       |  |  |  |
| ⊡ Le mot de passe n'expire jamais                                          |       |  |  |  |
| Le compte est désactivé                                                    |       |  |  |  |
| AB                                                                         |       |  |  |  |
| < Précédent Suivant > An                                                   | nuler |  |  |  |

### importation de la vm windows client

| ystème virtuel 1                         |                                                  |
|------------------------------------------|--------------------------------------------------|
| 😓 Nom                                    | client-windows101                                |
| 号 Système d'exploitation invité          | 🐝 Windows 10 (64-bit)                            |
| Processeur                               | 1                                                |
| Mémoire vive                             | 2048 MB                                          |
| <ul> <li>DVD</li> </ul>                  |                                                  |
| 🤌 Contrôleur USB                         |                                                  |
| 🕪 Carte son                              | ☑ Intel Audio HD                                 |
| 🗗 Carte réseau                           | ✓ Intel PRO/1000 MT Desktop (82540EM)            |
| 🖌 🔶 Contrôleur de stockage (SATA)        | AHCI                                             |
| Disque virtuel                           | client-windows10-disk001.vmdk                    |
| Dossier de base                          | C:\Users\yaour\VirtualBox VMs                    |
| 🗋 Groupe primaire                        | AB                                               |
| Machine Base Folder:                     | iour/VirtualBox VMs ~                            |
| olitique d'adresse MAC : Inclure uniquem | ent les adresses MAC de l'interface réseau NAT 🔹 |
| ptions supplémentaires : 🗹 Importer les  | disques durs comme VDI                           |
| appareil n'est pas signé                 |                                                  |
|                                          | Valeurs par défaut Importer Annuler              |

on confugure le client en statique en reprenant la configuration du serveur

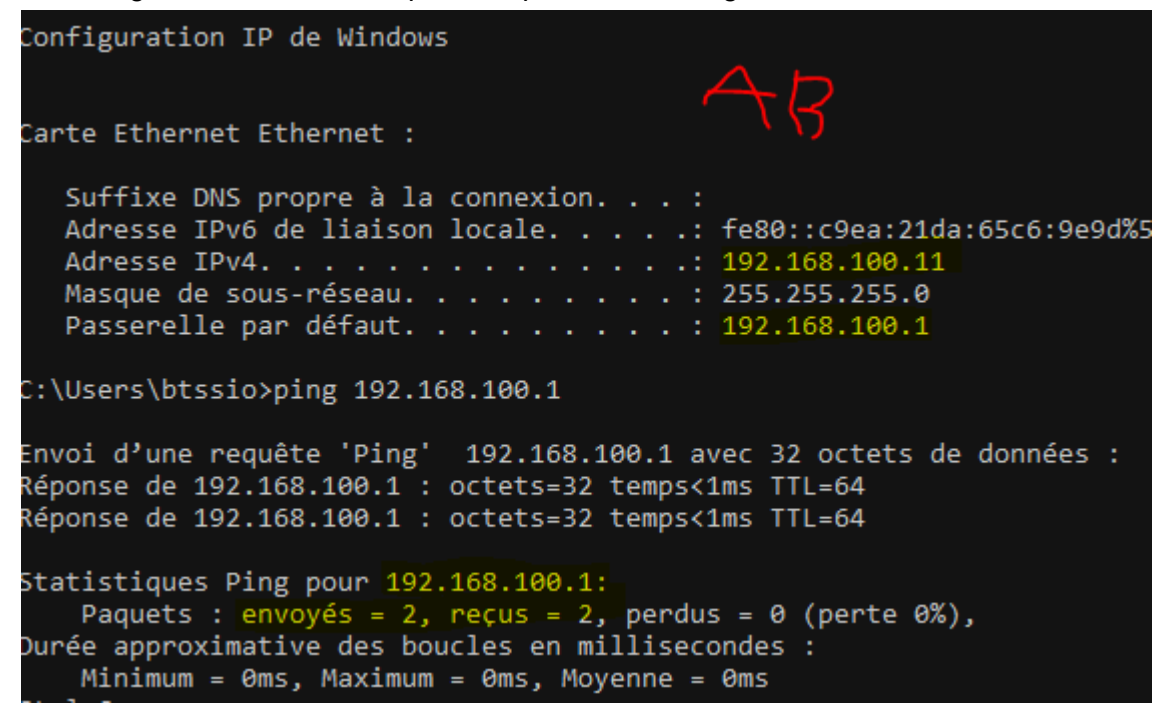

on modifie du nom du poste de travail client en **WINCLIENT** on crée un règle ping dans le pare-feu du serveur et du client

| Règles de trafic entra | int |        |        |         |           |
|------------------------|-----|--------|--------|---------|-----------|
| Nom                    | 773 | Groupe | Profil | Activée | Action    |
| 🔇 ping pc              |     |        | Tout   | Oui     | Autoriser |

on crée un règle de ping fonctionne bien

| C:\Users\Administrateur≻ping <mark>192.168.100.11</mark>                                                                                                    |  |
|----------------------------------------------------------------------------------------------------|--|
| Envoi d'une requête 'Ping' 192.168.100.11 avec 32 octets de données<br>Réponse de 192.168.100.11 : octets=32 temps<1ms TTL=128<br>Réponse de 192.168.100.11 : octets=32 temps=1 ms TTL=128<br>Réponse de 192.168.100.11 : octets=32 temps=1 ms TTL=128 |  |
| Statistiques Ping pour 192.168.100.11:<br>Paquets : envoyés = 3, reçus = 3, perdus = 0 (perte 0%),<br>Durée approximative des boucles en millisecondes :<br>Minimum = 0ms, Maximum = 1ms, Moyenne = 0ms                                                |  |

Sur le client windows on assigne en DNS primaire l'adresse ip de notre serveur Ad

| Ottiliser l'adresse IP suivante :                    |                      |  |  |  |  |
|------------------------------------------------------|----------------------|--|--|--|--|
| Adresse IP :                                         | 192.168.100.11       |  |  |  |  |
| Masque de sous-réseau :                              | 255.255.255.0        |  |  |  |  |
| Passerelle par défaut :                              | 192.168.100.1        |  |  |  |  |
| Obtenir les adresses des serveus DNS automatiquement |                      |  |  |  |  |
| O Utiliser l'adresse de serveur DNS suivante :       |                      |  |  |  |  |
| Serveur DNS préféré :                                | 192 . 168 . 100 . 10 |  |  |  |  |
| Serveur DNS auxiliaire :                             |                      |  |  |  |  |
| 🗌 Valider les paramètres en quittan                  | t Avancé             |  |  |  |  |

Nous allons intégrer le poste client windows au domaine de L'AD á l'aide de l'utilisateur configuré précédemment sur notre serveur AD

| Propriétés système                                                                                                    | ×                                                                                              |
|----------------------------------------------------------------------------------------------------|------------------------------------------------------------------------------------------------|
| Modification du nom ou du domaine de l'ordinateur $~	imes$                                                                                                    | on à distance                                                                                  |
| Vous pouvez modifier le nom et l'appartenance de cet<br>ordinateur. Ces modifications peuvent influer sur l'accès aux<br>ressources réseau.<br>Nom de l'ordinateur :<br>WINCLIENT | Sécurité Windows ×<br>Modification du nom ou du domaine de                                     |
| Nom complet de l'ordinateur :<br>WINCLIENT<br>Autres                                                                                                    | l'ordinateur<br>Entrez le nom et le mot de passe d'un compte autorisé à joindre<br>le domaine. |
| Membre d'un                                                                                                    | testad                                                                                         |
| OK Annuler                                                                                                    | OK Annuler                                                                                     |
|                                                                                                    | Sur cet écran.                                                                                 |
|                                                                                                    | ramètres de nom d'ordinateur, de domaine et de groupe de travail                               |
| OK Annuler                                                                                                    | Appliquer Nom de l'ordinateur : WINCLIENT<br>Nom complet : WINCLIENT                           |

MDP= "btssio\_2021"

## Modifier la stratégie de groupe (GPO) du domaine

Cette étape nous permet de gérer les poste client de bloquer l'accès à des paramètre et de pré-installer des logiciels afin de personnaliser mon tp je vais ajouter les package de firefox et de mobaxterm en .msi, l'empêcher d'accéder au Panneau de configuration et modifier le papier peint du bureau par défaut depuis le GPO .

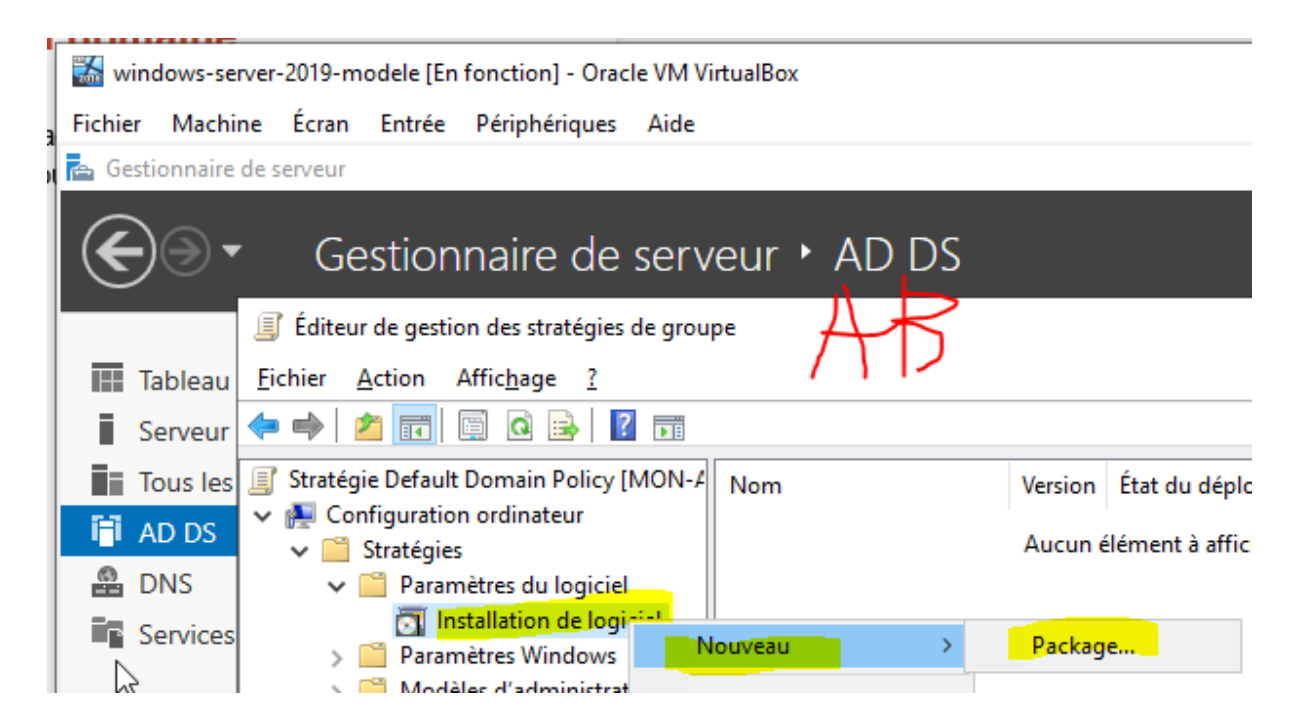

les package doit être accessible depuis un partage sur le réseau doit cocher attribué pour que les logiciel s'installer automatiquement

| Déploiement du logiciel                                      | ×                       |
|--------------------------------------------------------------|-------------------------|
| Sélectionnez le type de déploiemen                           | t:                      |
| <ul> <li>Publié</li> <li>Attribué</li> <li>Avancé</li> </ul> | ₽<br>Z                  |
| Sélectionnez cette option pour assig<br>modification.        | gner l'application sans |
| [                                                            | OK Annuler              |

modification du papier peint pour les client

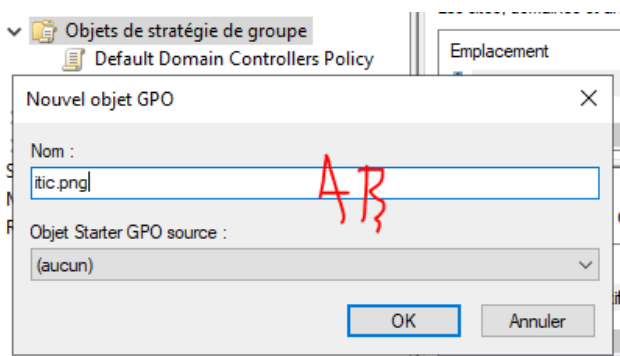

création d'une nouvelle stratégie de groupe

### on ajoute le chemin de l'image

| Nouvelles propriétés de Fichier                 |                                                                                                    |   |  |
|-------------------------------------------------|----------------------------------------------------------------------------------------------------|---|--|
| Général Commun                                  |                                                                                                    |   |  |
| Action :                                        | Mettre à jour                                                                                                    | ~ |  |
| Fichier(s) source :<br>Fichier de destination : | \/MON-AD\instaltp\\ogo-itic-paris.png        C:\testitic.png                                                         |   |  |
|                                                 | Supprimer les erreurs sur les actions de<br>fichiers individuels<br>Attributs<br>Lecture seule<br>Masqué<br>Archiver |   |  |
| A                                               | $\Rightarrow$                                                                                                    |   |  |
| ОК                                              | Annuler Appliquer Aide                                                                                               |   |  |

interdiction de l'accès au panneau de configuration

🕵 Interdire l'accès au Panneau de configuration et à l'application Paramètres du PC

| Interdire l'accès a                                                  | au Panneau de config | uration et à l'application Paramètres du PC |
|----------------------------------------------------------------------|----------------------|---------------------------------------------|
| Paramètre précéder                                                   | t Paramètre sui      | vant                                        |
| <ul> <li>Non configuré</li> <li>Activé</li> <li>Désactivé</li> </ul> | Commentaire :        | AB                                          |
|                                                                      | Pris en charge sur : | Au minimum Windows 2000                     |

### **Configuration du serveur DHCP de Windows Server**

la mise en place d'un dhcp vas permettre l'attribution d'adresse ip dynamiquement

| indows-server-2019-modele [En fonction                                     | ] - Oracle VM VirtualB          | lox                         |              |                    | - C                    | ×          |
|----------------------------------------------------------------------------|---------------------------------|-----------------------------|--------------|--------------------|------------------------|------------|
| Fichier Machine Écran Entrée Périphé                                       | ériques Aide                    |                             |              |                    |                        |            |
| 🚆 DHCP                                                                     |                                 |                             |              |                    | - 0                    | $\times$   |
| Fichier Action Affichage ?                                                 |                                 |                             |              |                    |                        |            |
| - 🔶 🖄 📰 🗙 🗐 🙆 🗟 🗖                                                          |                                 |                             |              |                    |                        |            |
| P DHCP Contenu du serveur DH                                               | НСР                             | État                        | Description  | Relation de bascul | Actions                |            |
| ✓ mon-ad.siege Étendue [192.168.10                                         | 0.0] dhcp                       | ** Actif **                 |              |                    | IPv4                   |            |
| <ul> <li>Óptions de serveur</li> <li>Étendu</li> <li>Startégies</li> </ul> | Descrittés de l'Étam            | due (102 168 100 0) db      |              | 2 ×                | Autres actions         | •          |
| Poc Filtres                                                                | Proprietes de : Eten            | due [192.108.100.0] ancp    |              | r A                | Étendue [192.168.100.0 | )] dhcp 🔺  |
| Bat Rés                                                                    | Général DNS A                   | vancé                       |              |                    | Autres actions         | •          |
| Cp <sup>r</sup>                                                            |                                 |                             |              |                    |                        |            |
| Stra                                                                       |                                 |                             |              |                    |                        |            |
| Stratég                                                                    | New de l'Arendus -              | dhen                        |              |                    |                        |            |
| ✓ 📝 Filtres                                                                | Nom de l'etendue :              |                             |              |                    |                        |            |
| Aut                                                                        | Adresse IP de débu              | .t: 192.168.100.            | 1            |                    |                        |            |
| > 1 IPv6                                                                   | Adresse IP de fin :             | 192.168.100.                | 254          |                    |                        |            |
|                                                                            | Masque de sous-ré               | seau: 255.255.255.          | 0 Durée : 24 |                    |                        |            |
|                                                                            | - Durée de l'allocat            | ion pour les clients DHCP   |              |                    |                        |            |
|                                                                            | <ul> <li>Limitée à ;</li> </ul> | tion pour les cilents prici |              |                    |                        |            |
|                                                                            | Jours :                         | Heures : Minutes :          |              |                    |                        |            |
|                                                                            | 8-                              |                             |              |                    |                        |            |
|                                                                            | O Illimitée                     |                             |              |                    |                        |            |
|                                                                            |                                 |                             |              |                    |                        |            |
|                                                                            | Description :                   | Λ ►                         |              |                    |                        |            |
|                                                                            |                                 | $\downarrow D$              |              |                    |                        |            |
|                                                                            |                                 | 1D                          | OK Annuler   | Appliquer          |                        |            |
|                                                                            | · · ·                           |                             |              |                    |                        |            |
|                                                                            |                                 |                             |              |                    |                        |            |
|                                                                            |                                 |                             |              |                    |                        |            |
|                                                                            |                                 |                             |              |                    |                        |            |
|                                                                            |                                 |                             |              | >                  | ]                      |            |
|                                                                            | _                               | _                           |              |                    | 12:50                  |            |
| 📲 🔎 🛱 🦰 🔚                                                                  |                                 |                             | . 🗳 👱 🛛      | ^ 管 (              | 8 ENG 05/01/202        | 2 2        |
|                                                                            |                                 |                             |              | O 🛄 🗗              | 0 🗆 🖻 🖶 🔽 🔇 🕑          | Right Ctrl |

# Fin

sur les client pour m'être jour les modification

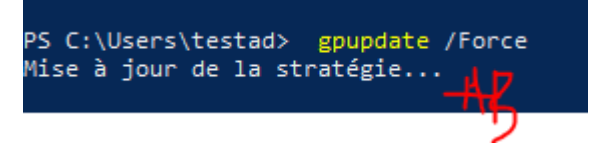